## NAM A BANK

## HƯỚNG DẪN CÀI ĐẶT TÍNH NĂNG THÔNG BÁO BIẾN ĐỘNG SỐ DƯ BẰNG GIỌNG NÓI

Để sử dụng tính năng thông báo biến động dư bằng giọng nói trên ứng dụng Open Banking KHCN, Khách hàng vui lòng cài đặt hoặc cập nhật Open Banking phiên bản mới nhất và thực hiện các bước sau:

## 1. Cài đặt tại màn hình Cài đặt thông báo:

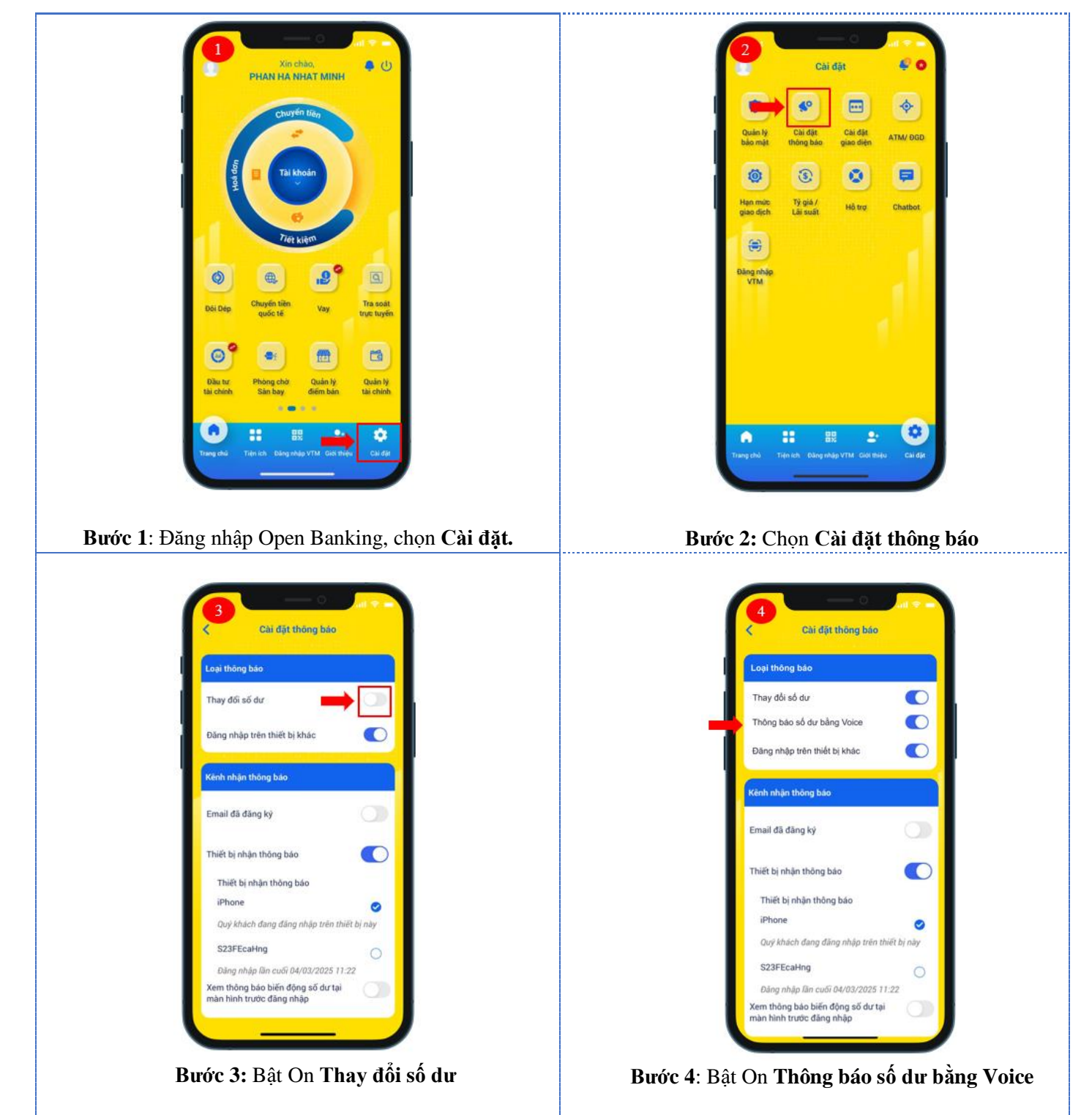

C

## NAM A BANK

- 2. Cài đặt tại màn hình Quản lý điểm bán:
  - **a.** Đối với KH là Chủ điểm bán: Thực hiện cài đặt tính năng thông báo biến động dư bằng giọng nói tại màn hình Cài đặt thông báo như hướng dẫn lại mục 1.
  - b. Đối với KH là người được nhận chia sẻ biến động số dư:

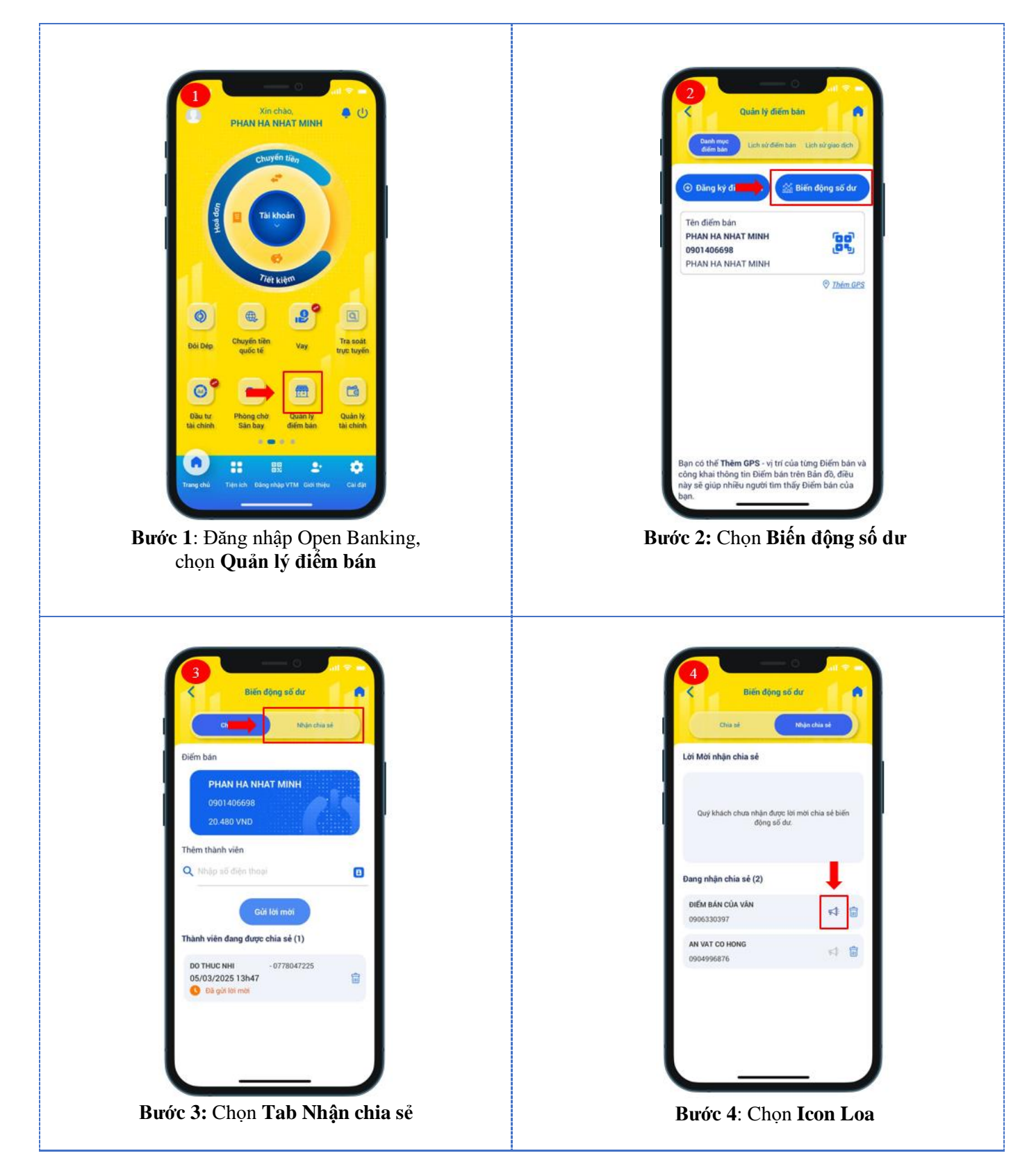

C